# ASROCK A75M-HVSのHDMI接続で画面に黒枠ができてしまう件について ① 壁紙を右クリックしてAMD VISION Engine Control Centerを選択

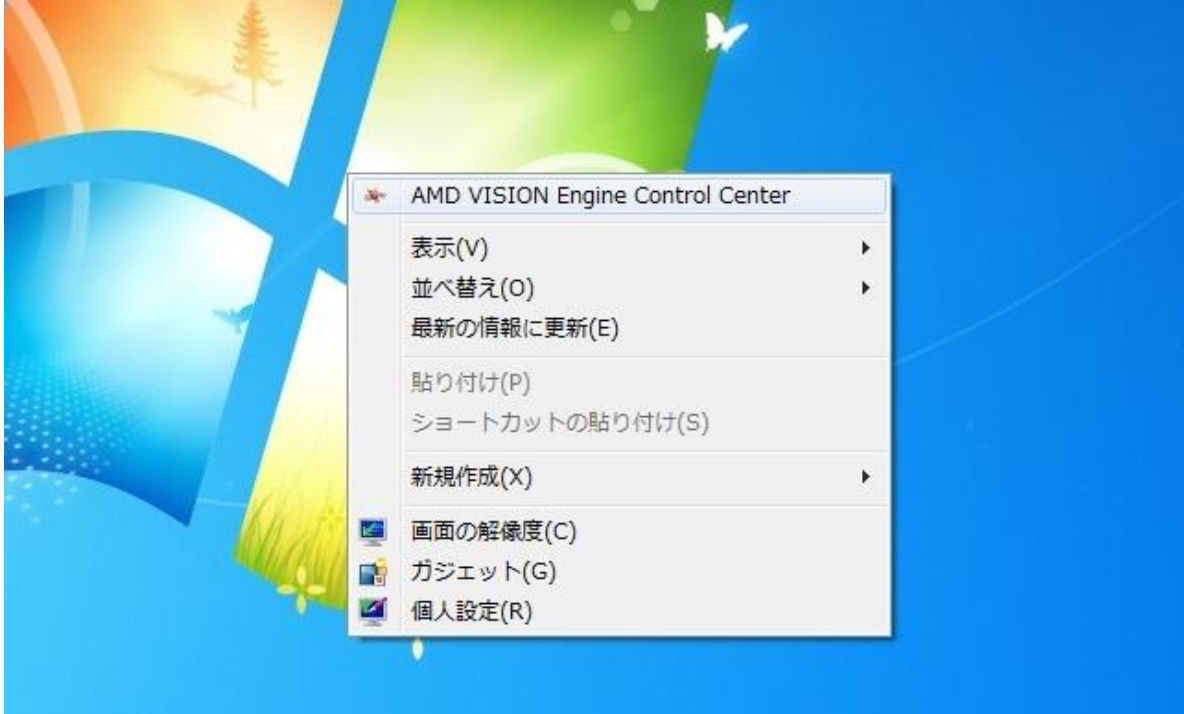

## ②ディスクトップとディスプレイを選択

| VISION                                            | AMD VISION Engine Control Center                                                                           |    |
|---------------------------------------------------|----------------------------------------------------------------------------------------------------|----|
| AMDZ                                              |                                                                                                    | 設定 |
| 検索・ の                                             | 開始                                                                                                    |    |
| <ul> <li>&gt; ピン付き</li> <li>&gt; プリセット</li> </ul> | デスクトップとディスプレイ<br>ディスプレイ設定を変更し、追加ディスプレイを有効にします。<br>ディスプレイの追加と削除<br>デスクトップ管理<br>マイデジタル フラットパネル<br>詳細ディスプレイ設定 | Î  |
|                                                   | 電力     バッテリーの寿命を最大限に伸ばし、電力使用を削減するため、電源設定を変更します。     電源プロファイル     CPU 電源                                    |    |
|                                                   | ビデオ<br>ビデオ再生の画質を向上させるか、ビデオを他のファイル形式に変換します。<br>ビデオの色<br>ビデオ画質                                               |    |
|                                                   | ゲーム<br>ゲーム用のグラフィック設定を管理します。<br>ゲームパフォーマンス<br>イメージ品質                                                        |    |
|                                                   |                                                                                                    |    |

### ③マイデジタルフラットパネルを選択

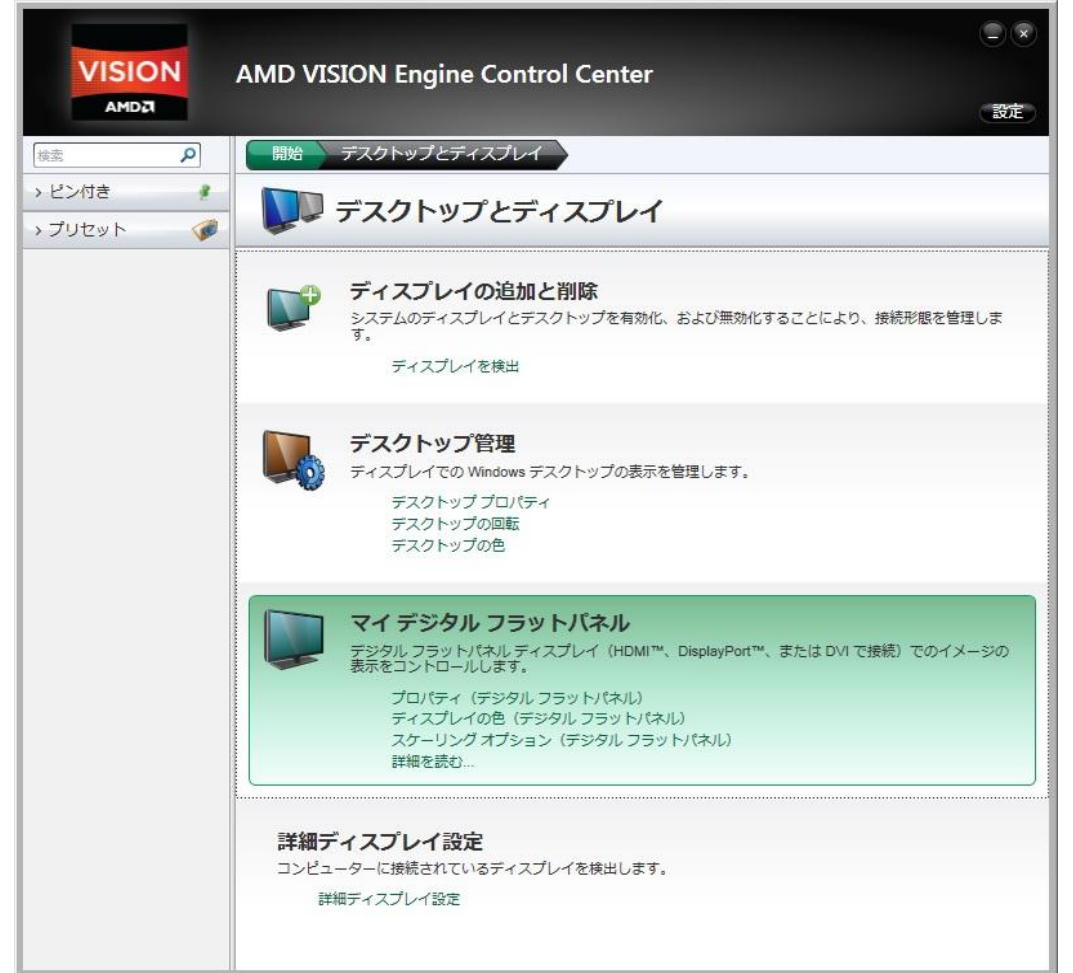

### ④スケーリングオプションを選択

|                                                | ー ×<br>AMD VISION Engine Control Center<br>設定                                                                                               |
|------------------------------------------------|----------------------------------------------------------------------------------------------------|
| 検索・                                            | 開始 デスクトップとディスプレイ マイデジタルフラットパネル                                                                                                    |
| <ul> <li>&gt; ピン付き</li> <li>・ プリセット</li> </ul> | マイ デジタル フラットパネル                                                                                                    |
|                                                | プロパティ(デジタル フラットパネル)<br>画面のプロパティ(サポートされている解像度やリフレッシュ レートなど)を表示感定し、イメージをスケーリン<br>グするとともに、HDMI™ ディスプレイ用のビデオ画質処理を有効にします。<br>プロパティ(デジタル フラットパネル) |
|                                                | ディスプレイの色(デジタル フラットバネル)<br>明るさやコントラストなど独立したディスプレイのカラー設定を決定します。<br>ディスプレイの色(デジタル フラットパネル)                                                     |
|                                                | スケーリング オプション(デジタル フラットバネル)<br>デジタル フラットパネルに適合するよう、ディスプレイ領域のエッジを調整します。<br>スケーリング オプション(デジタル フラットパネル)                                         |
|                                                | HDTV サポート(デジタル フラットパネル)<br>デジタル フラットパネルにディスプレイ領域が送合するよう、カスタムの HDTV 解像度を作成します。<br>HDTV サポート(デジタル フラットパネル)                                    |
|                                                | <b>ビクセル形式</b><br>再生するコンテンツに合ったビクセル形式を選択します。<br>ビクセル形式                                                                                       |

### ⑤つまみをオーバースキャン0%のところまで持っていく

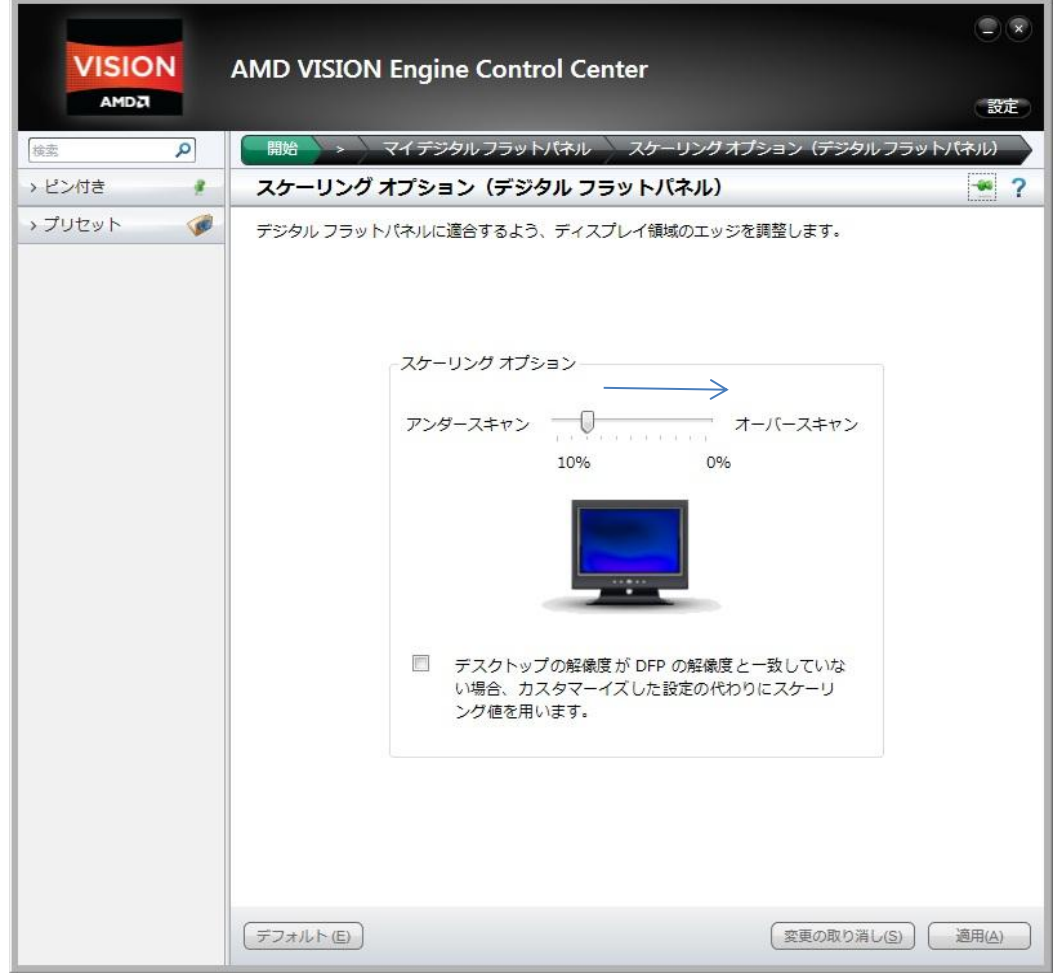

#### ⑥適用のボタンを押して設定終了

|          | コンシン AMD VISION Engine Control Center                                                                                                    |
|----------|----------------------------------------------------------------------------------------------------|
| 検索 の     | 開始 > マイデジタルフラットパネル スケーリングオブション(デジタルフラットパネル)                                                                                                    |
| > ピン付き 🦸 | スケーリング オプション(デジタル フラットパネル) 🛛 🛥 ?                                                                                                    |
| → JUセット  | デジタルフラットパネルに適合するよう、ディスプレイ領域のエッジを調整します。<br>スケーリング オブション<br>アンダースキャン オーバースキャン<br>10% 0%<br>『デスクトップの解爆度が DFP の解像度と一致していな<br>い場合、カスタマーイズした設定の代わりにスケーリ<br>ング値を用います。 |
|          | デフォルト (ビ) 変更の取り消し(3) 通用(ム)                                                                                                    |